# Lexia 3 6 6 6 0000 Familiarização com o Tablet PC ACT Ì AC5210919

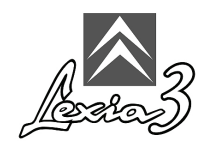

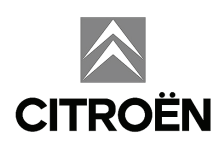

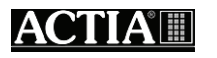

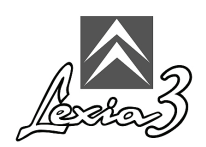

#### Índice

| 1.                           | Glossário                                                               | 1 |  |
|------------------------------|-------------------------------------------------------------------------|---|--|
| 2.                           | Legendas das imagens                                                    | 1 |  |
| 3.                           | Apresentação                                                            | 2 |  |
| 4.                           | Instalação da película de protecção no ecrã do Tablet PC                | 2 |  |
| 5.                           | Montagem da caneta                                                      | 3 |  |
| 6.                           | Bolsa de protecção do Tablet PC                                         | 3 |  |
| 7.                           | Adaptadores - Adaptador universal - Alimentações                        | 4 |  |
| 8.                           | Instalação do Tablet PC no bastidor (Conjunto EXPERT e Conjunto CHRONO) | 5 |  |
| 9.                           | Alimentação do Tablet PC (Conjunto LIGHT e Conjunto MOBILE)             | 7 |  |
| 10.                          | Primeira utilização do Tablet PC                                        | 7 |  |
| 10.1Personalizar o Tablet PC |                                                                         |   |  |
| 10.2                         | 10.2 Encerramento                                                       |   |  |

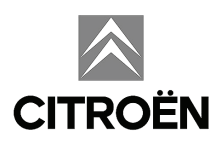

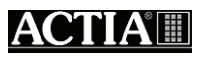

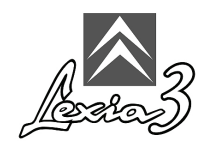

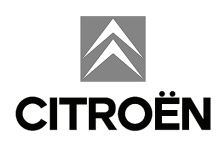

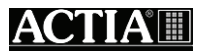

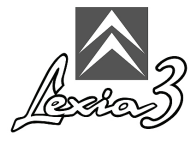

## 1. Glossário

HUB:

Conector de ligação (HUB), duplicador de portas USB (permite a ligação de diversos aparelhos).

ICC:

Interface de Comunicação Citroën: placa de comunicações externa do aparelho de diagnóstico.

Caixas de informação:

Mensagem simples que apresentam informações ao utilizador.

Periférico:

Material que se liga a um PC.

Porta USB:

Conector normalizado que permite a ligação a um PC através da norma USB. *Wi-Fi*:

(Wireless Fidelity) norma de comunicação via rádio.

#### 2. Legendas das imagens

| P           | Nota                    |
|-------------|-------------------------|
|             | Atenção                 |
|             | Lembrete                |
| $\triangle$ | Perigo de electrocussão |

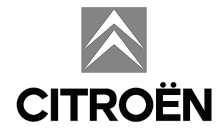

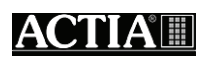

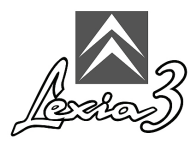

## 3. Apresentação

Consulte a documentação fornecida com o Tablet PC:

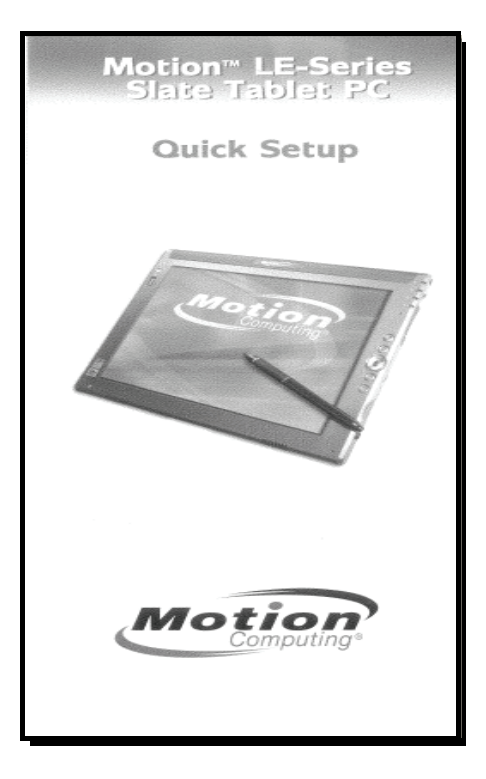

#### 4. Instalação da película de protecção no ecrã do Tablet PC

Com o Tablet PC é fornecida uma película de protecção para o ecrã. Esta película encontra-se coberta por duas camadas de protecção.

Para instalar a película de protecção no ecrã do Tablet PC, proceda da seguinte forma:

1. Retire a segunda camada de protecção.

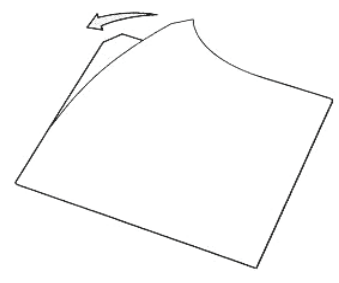

2. Coloque a película sobre o ecrã do Tablet PC.

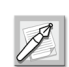

A película adesiva estará completamente colada no prazo de 48 horas.

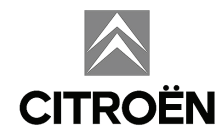

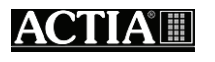

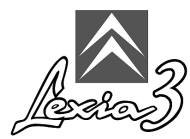

#### 5. Montagem da caneta

Utilize apenas a caneta fornecida. Qualquer outro objecto poderá danificar irremediavelmente o ecrã e será ineficaz uma vez que apenas a caneta fornecida funciona no Tablet PC (caneta electromagnética). Se perder a caneta, não poderá utilizar o aparelho.

Para montar a caneta no Tablet PC, siga as instruções indicadas para cada elemento.

#### 6. Bolsa de protecção do Tablet PC

Antes de qualquer utilização do Tablet PC, deverá introduzi-lo obrigatoriamente na bolsa de protecção fornecida, da forma indicada em seguida:

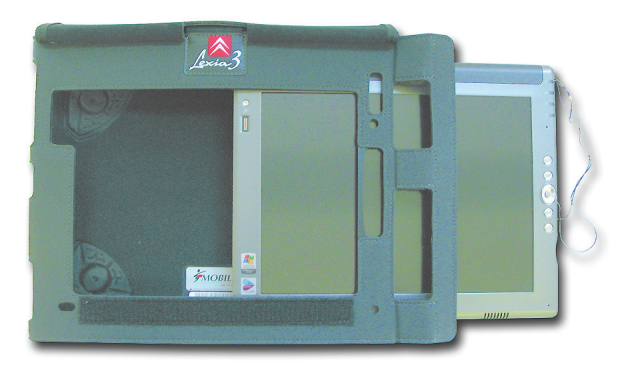

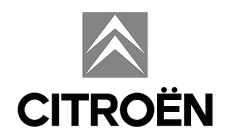

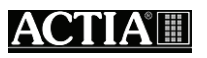

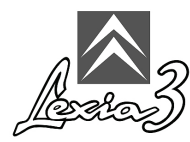

### 7. Adaptadores - Adaptador universal - Alimentações

O seu dispositivo é fornecido com os adaptadores necessários e, para alguns países, com um adaptador universal, permitindo assim ligar o LEXIA3 à corrente.

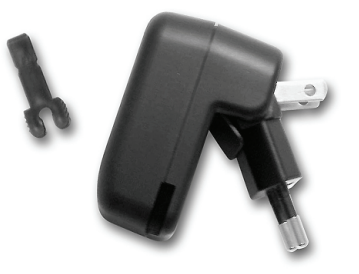

Consulte a documentação fornecida com o Tablet PC:

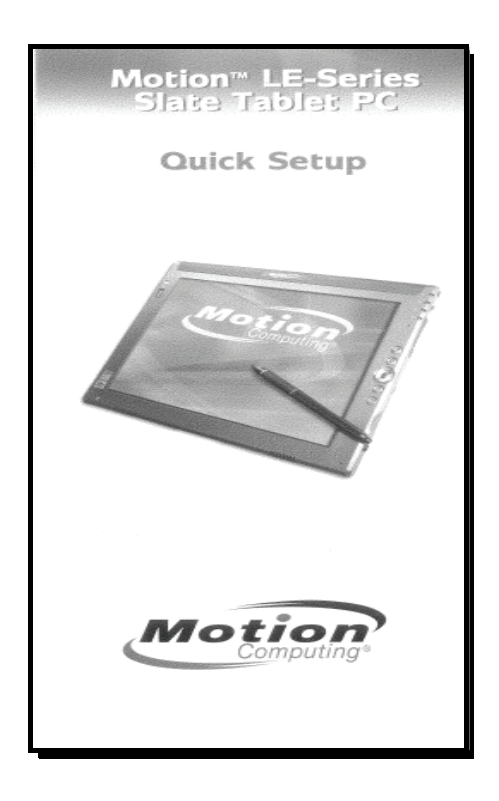

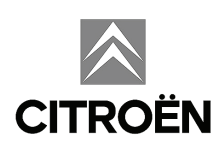

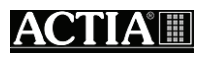

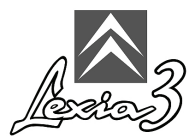

# 8. Instalação do Tablet PC no bastidor (Conjunto EXPERT e Conjunto CHRONO)

Uma vez introduzido na sua bolsa de protecção, o Tablet PC pode ser instalado no sistema de fixação do bastidor.

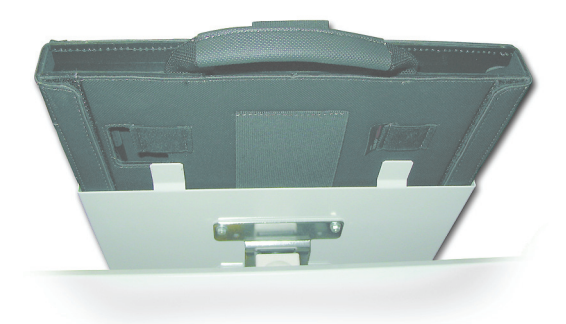

#### Alimentação do Tablet PC em utilização no bastidor

Para instalar o Tablet PC no bastidor, proceda da seguinte forma:

1. Introduza o cabo de alimentação no bastidor pela zona inferior.

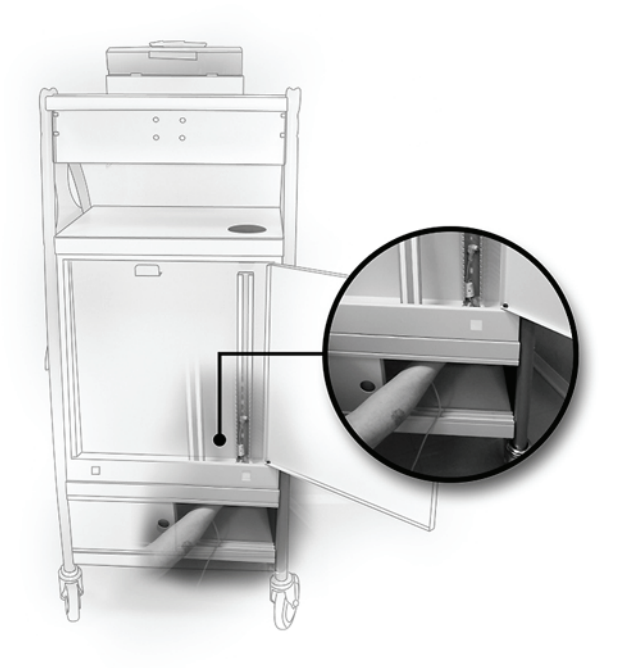

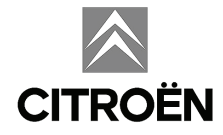

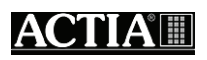

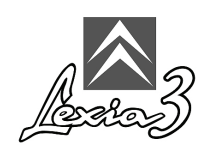

2. Retire o cabo pela zona superior da calha.

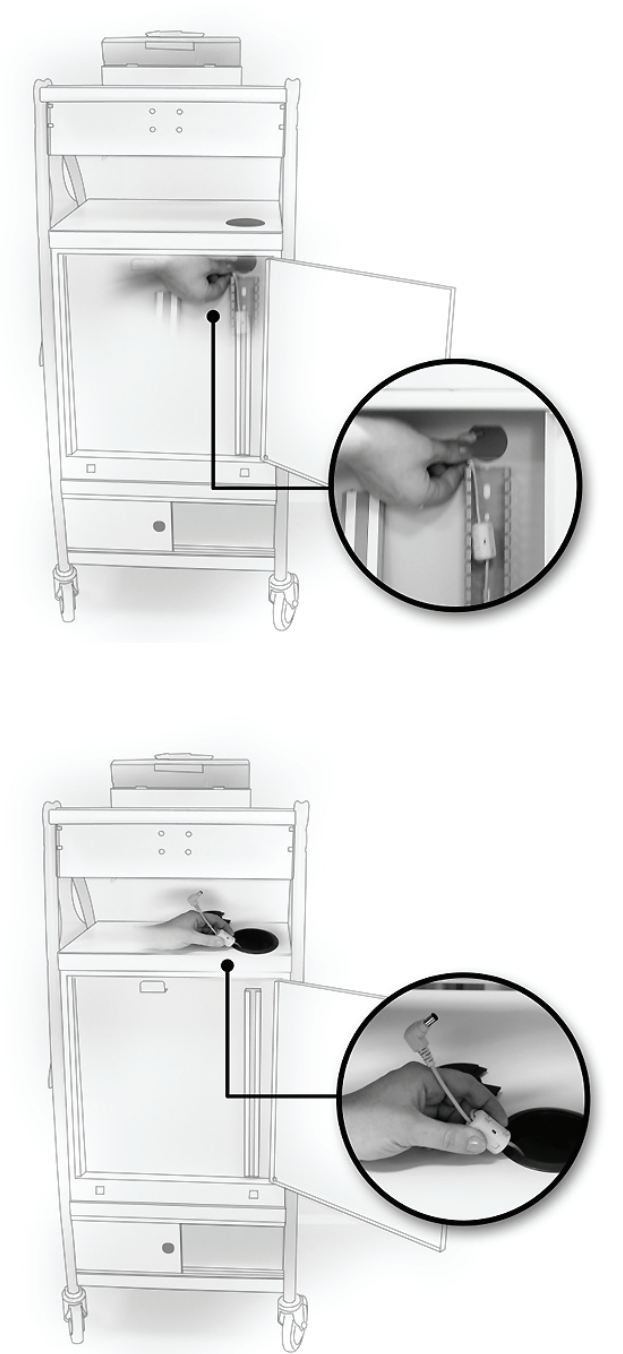

- 3. Ligue o cabo de alimentação ao Tablet PC.
- 4. Ligue o cabo de alimentação ao adaptador.
- 5. Coloque o adaptador por detrás das portas corrediças do bastidor.
- 6. Ligue o adaptador à alimentação principal, utilizando para o efeito o adaptador universal fornecido conjuntamente.

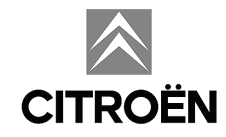

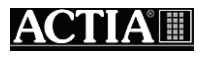

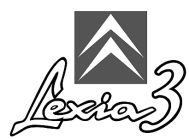

# 9. Alimentação do Tablet PC (Conjunto LIGHT e Conjunto MOBILE)

- 1. Ligue o cabo de alimentação ao Tablet PC.
- 2. Ligue o cabo de alimentação ao adaptador.
- 3. Ligue o adaptador à alimentação principal, utilizando para o efeito o adaptador universal fornecido conjuntamente.

#### 10. Primeira utilização do Tablet PC

O programa de diagnóstico já se encontra pré-instalado no seu dispositivo, no entanto, antes da primeira utilização do Tablet PC, deverá personalizar o ambiente utilizado (país de utilização, idioma, teclado).

Para ligar o seu Tablet PC, pressione o botão **Ligar/Desligar** aí existente. Consulte a documentação fornecida com o Tablet PC:

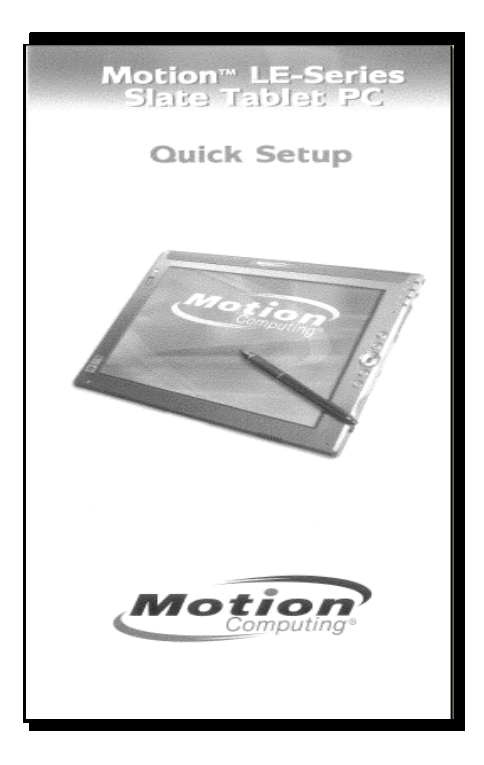

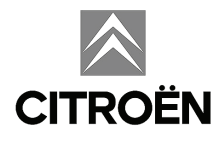

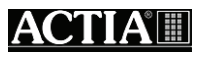

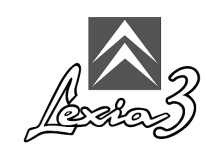

#### 10.1 Personalizar o Tablet PC

Para personalizar o Tablet PC (formato de números, moedas, datas e horas, local de utilização, configuração do teclado), proceda da seguinte forma:

- 1. Carregue no botão start.
- 2. Seleccione Control Panel.

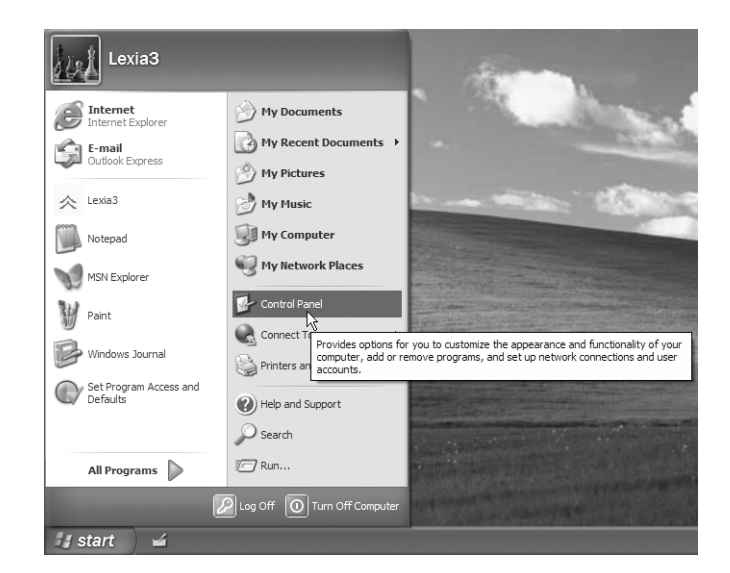

3. Seleccione Regional and Language Options.

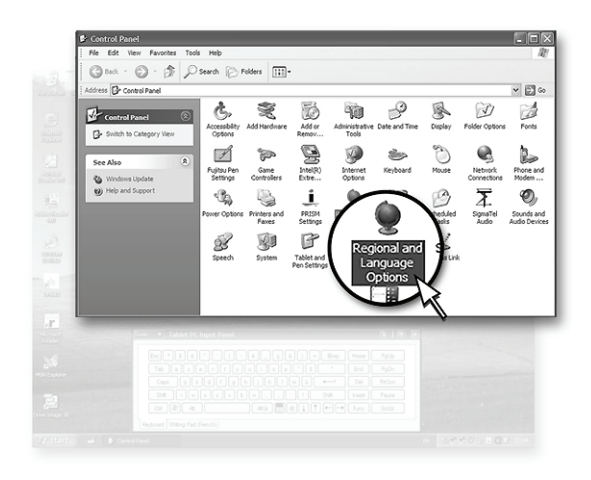

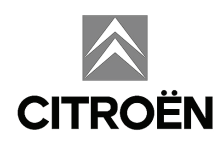

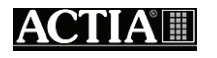

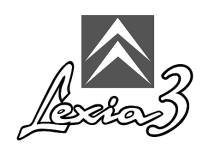

- 4. Seleccione o painel Regional Options.
- 5. Na opção **Standards and formats** seleccione o idioma que deseja utilizar para os formatos de números, moedas, datas e horas.
- 6. Na opção Location, seleccione o local de utilização do Tablet PC.

| egional and L                                                                         |                                                                                       |  |  |  |  |
|---------------------------------------------------------------------------------------|---------------------------------------------------------------------------------------|--|--|--|--|
| Regional Options                                                                      | Languages Advanced                                                                    |  |  |  |  |
| Standards and formats                                                                 |                                                                                       |  |  |  |  |
| This option affects how some programs format numbers, currencies,<br>dates, and time. |                                                                                       |  |  |  |  |
| Select an iten<br>your own fom                                                        | n to match its preferences, or click Customize to choose<br>nats:                     |  |  |  |  |
| English (Unit                                                                         | ed Kingdom) 🗸 Customi <u>z</u> e                                                      |  |  |  |  |
| Samples                                                                               |                                                                                       |  |  |  |  |
| Number: 123,456,789.00                                                                |                                                                                       |  |  |  |  |
| Currency:                                                                             | £123,456,789.00                                                                       |  |  |  |  |
| Time:                                                                                 | 08:35:37                                                                              |  |  |  |  |
| Short date:                                                                           | 24/02/2004                                                                            |  |  |  |  |
| Long date:                                                                            | 24 February 2004                                                                      |  |  |  |  |
|                                                                                       |                                                                                       |  |  |  |  |
| Location                                                                              |                                                                                       |  |  |  |  |
| To help servic<br>weather, sele                                                       | ces provide you with local information, such as news and<br>ct your present location: |  |  |  |  |
| United Kingd                                                                          | lom 🗸                                                                                 |  |  |  |  |
|                                                                                       |                                                                                       |  |  |  |  |
|                                                                                       |                                                                                       |  |  |  |  |

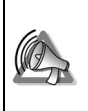

Não clicar em OK ou Apply: deverá reinicializar o sistema quando tal lhe for solicitado.

7. Seleccione em seguida o painel **Languages**, pressionando após o botão **Details** para aceder à janela de configuração do teclado.

| egional Options                                                                                                   | Languages            | Advanced    |                         |     |
|----------------------------------------------------------------------------------------------------|----------------------|-------------|-------------------------|-----|
| Text services ar                                                                                                  | nd input langu       | ages        |                         |     |
| To view or char<br>text, click Detail                                                                             | nge the langui<br>s. | ages and me | thods you can use to en | ter |
|                                                                                                    |                      |             | Detail                  | s   |
| Supplemental la                                                                                                   | nguage supp          | ort         |                         |     |
| Most languages are installed by default. To install additional languages, select the appropriate check box below. |                      |             |                         |     |
| Install files for complex script and right-to-left languages (including Thai)                                     |                      |             |                         |     |
| Ingtall files for East Asian languages                                                                            |                      |             |                         |     |
| Language used                                                                                                    | l in menus an        | d dialogs   |                         |     |
| English                                                                                                    |                      |             |                         | ~   |
|                                                                                                    |                      |             |                         |     |
|                                                                                                    |                      |             |                         |     |
|                                                                                                    |                      |             |                         |     |
|                                                                                                    |                      |             |                         |     |
|                                                                                                    |                      |             |                         |     |
|                                                                                                    |                      |             |                         |     |

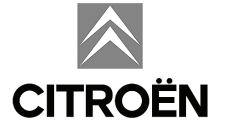

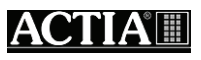

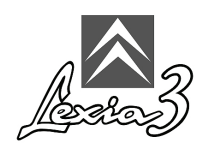

8. Seleccione em seguida o separador **Settings**.

| Settings Advanced Default input language Select one of the installed input languages to use when you start your computer. Installed Kingdom) - United Kingdom Installed services Select the services that you want for each input language shown in the list. Use the Add and Remove buttons to modify this list. Installed services Select the services that you want for each input language shown in the list. Use the Add and Remove buttons to modify this list. Installed Services Select the services that you want for each input language shown in the list. Use the Add and Remove buttons to modify this list. Installed Services Select the services that you want for each input language shown in the list. Use the Add and Remove buttons to modify this list. Add | Text Servi                          | ces and Input Languages                                                                                                    |
|----------------------------------------------------------------------------------------------------|-------------------------------------|----------------------------------------------------------------------------------------------------|
| Default input language<br>Select one of the installed input languages to use when you start your<br>computer.<br>English (United Kingdom) - United Kingdom<br>Installed services<br>Select the services that you want for each input language shown in the<br>list. Use the Add and Remove buttons to modify this lat.<br>Installed services<br>Select the services that you want for each input language shown in the<br>list. Use the Add and Remove buttons to modify this lat.<br>Installed services<br>Select the Services<br>United Kingdom<br>Select the Services<br>Add                                                                                                    | Settings A                          | dvanced                                                                                                    |
| Installed services<br>Select the services that you want for each input language shown in the<br>list. Use the Add and Remove buttons to modify this list.<br>English (United Kingdom)<br>Keyboard<br>United Kingdom<br>English (United States)<br>Advanced Text Services<br>Add                                                                                                    | Default i<br>Select o<br>compute    | nput  anguage<br>ne of the installed input languages to use when you start your<br>r.<br>(United Kingdom) - United Kingdom                                                                                                    |
| Tablet PC Correction     Tablet PC Correction for Windows Jc                                                                                                    | installed<br>Select ti<br>list. Use | services services ser |
| Preferences Language Bar Key Settings                                                                                                    | Preferen                            | ces<br>uage <u>Bar</u> <u>Key Settings</u>                                                                                                    |

- 9. Na opção **Default input language**, seleccione o idioma que deseja utilizar para o teclado.
- 10. Na opção **Language used in menus and dialogs**, seleccione o idioma que deseja utilizar.

| Regional and Language Options                                                                                                 |  |  |  |  |
|----------------------------------------------------------------------------------------------------|--|--|--|--|
| Regional Options Languages Advanced                                                                                           |  |  |  |  |
| Text services and input languages<br>To view or change the languages and methods you can use to enter<br>text, click Details. |  |  |  |  |
| Supplemental language support                                                                                                 |  |  |  |  |
| Most languages are installed by default. To install additional languages,<br>select the appropriate check box below.          |  |  |  |  |
| Install files for complex script and right-to-left languages (including Thai)                                                 |  |  |  |  |
| Language used in menus and dialogs                                                                                            |  |  |  |  |
| English                                                                                                    |  |  |  |  |
|                                                                                                    |  |  |  |  |
| OK Cancel Apply                                                                                                    |  |  |  |  |

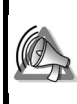

Não clicar em OK ou Apply: deverá reinicializar o sistema quando tal lhe for solicitado.

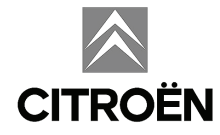

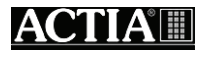

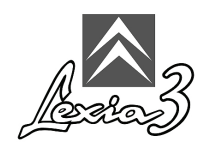

- 11. Seleccione o separador Advanced.
- 12. Na opção **Language for non Unicode programs**, seleccione o idioma que deseja utilizar.
- 13. Pressione o botão OK.

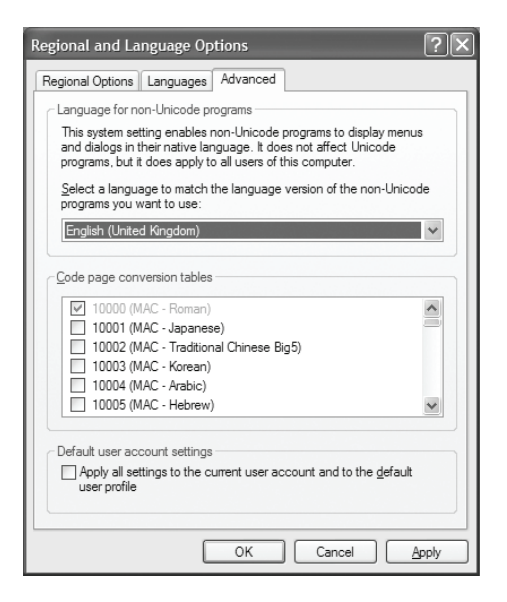

14. Pressione o botão OK.

| Change Regional Options |                                                                                   |  |  |  |
|-------------------------|-----------------------------------------------------------------------------------|--|--|--|
| (j)                     | Changes to the UI Language will not take effect until you logoff and logon again. |  |  |  |
|                         | OK                                                                                |  |  |  |

15. Pressione o botão Yes.

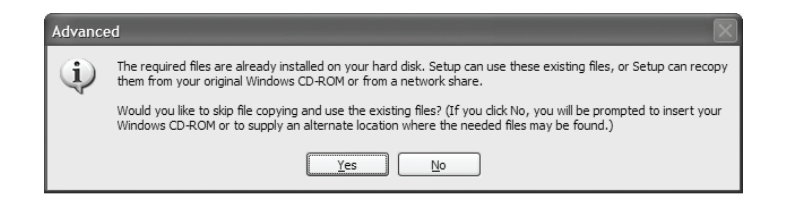

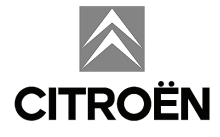

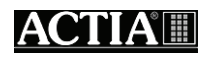

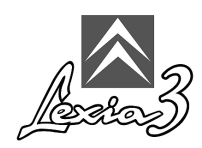

16. Pressione o botão Yes: o Tablet PC será reinicializado.

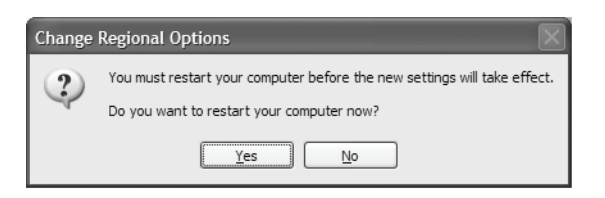

#### 10.2. Encerramento

É importante respeitar o procedimento de encerramento do sistema de diagnóstico LEXIA3. Durante essa fase, o dispositivo LEXIA3 actualiza os seus dados internos. Por essa razão, torna-se essencial sair da aplicação e respeitar o procedimento descrito na secção 6.3.

Para desligar o Tablet PC, proceda da seguinte forma:

1. Pressione o botão Iniciar (start).

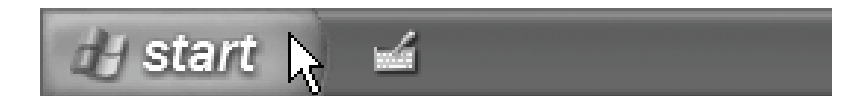

2. Pressione o botão Desligar (Turn Off Computer).

| All Programs 📡 | Search                                                                             |                                                                |
|----------------|------------------------------------------------------------------------------------|----------------------------------------------------------------|
| 🕼 start 🖌      | Log Off O Turn Off Computer<br>Provides options for tur<br>Stand By or Hibernate r | ning off or restarting your computer, or for activating nodes. |

3. Pressione o botão Desligar (Turn Off).

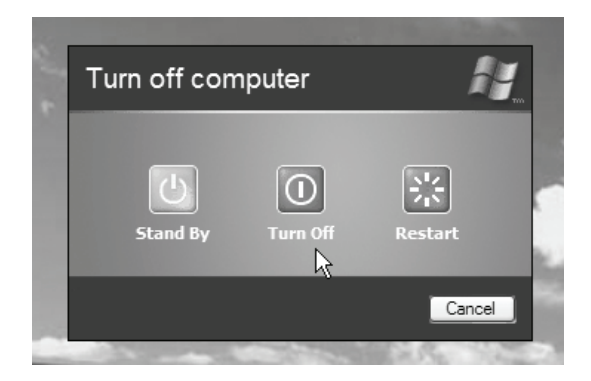

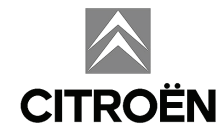

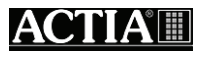